# PETUNJUK UNTUK LOGIN DAN CARA MENGGUNAKAN SISTEM INFORMASI KEHADIRAN PADA IMISSU UNIVERSITAS UDAYANA

1. Pertama-tama hal yang harus dilakukan adalah masuk ke halaman situs IMISSU terlebih dahulu dengan cara ketik : <u>http://imissu.ac.id/</u> atau bisa dengan masuk ke web utama Universitas Udayana ketik : <u>http://unud.ac.id/</u> seperti pada gambar di bawah ini.

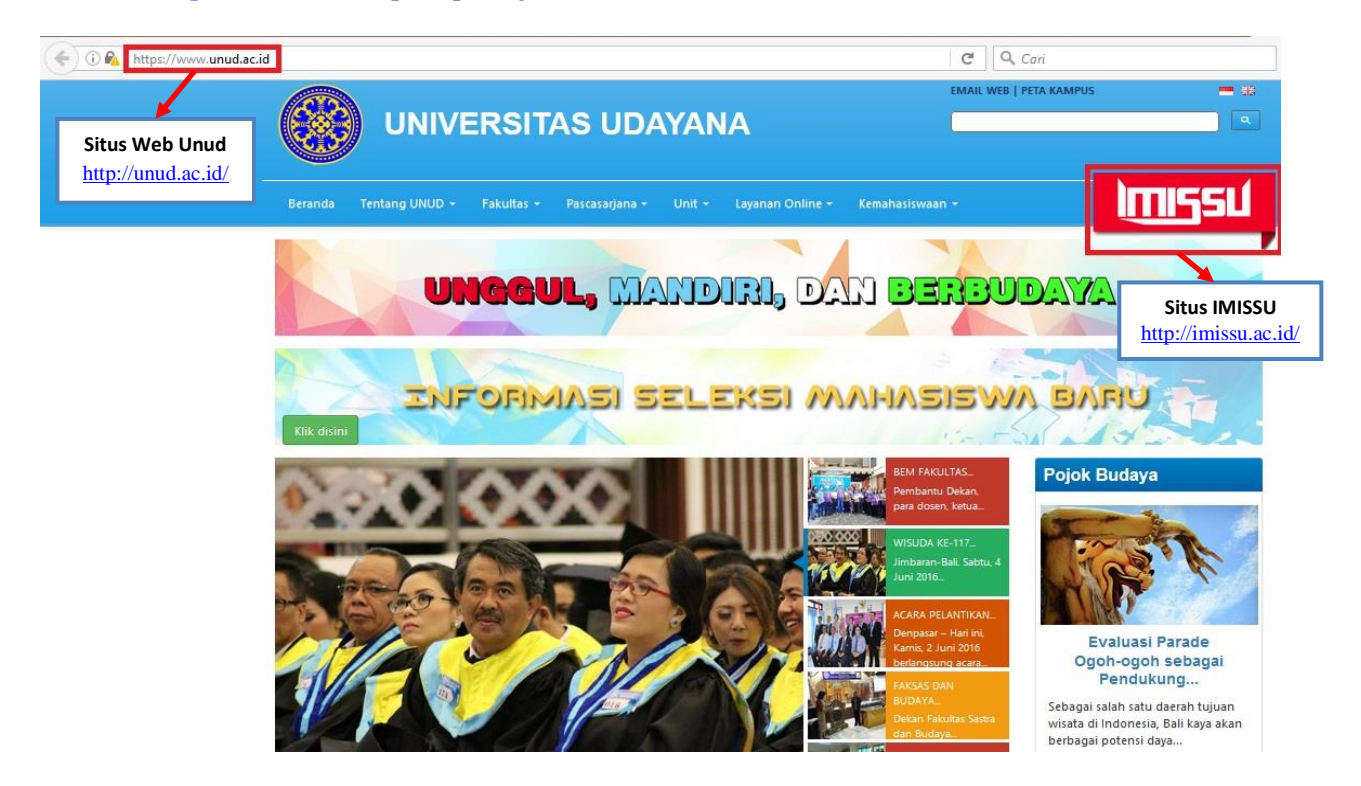

 Selanjutnya masuk ke halaman login IMISSU, masukkan username dan password yang telah dimiliki oleh operator serta input captcha di dalam kolom seperti contoh pada gambar di bawah ini :

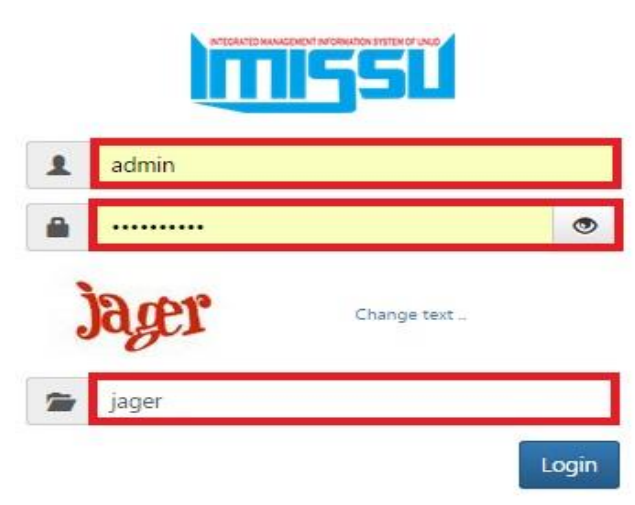

3. Kemudian jika berhasil login akan masuk ke halaman menu utama IMISSU, lalu pilih Sistem Informasi Kehadiran seperti gambar di bawah ini :

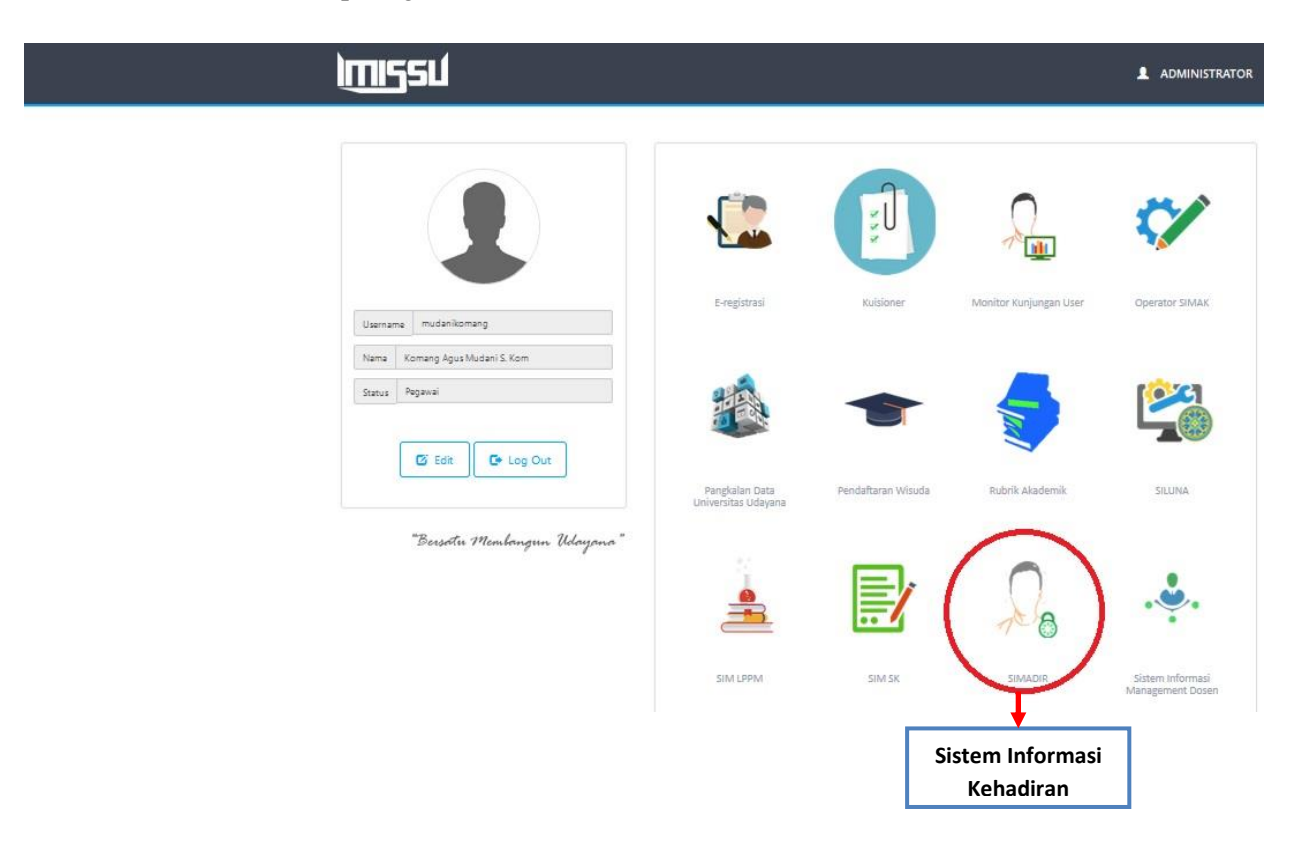

### 4. Level Pegawai

Pegawai dapat melihat absensi perbulan untuk mengaetahui keterlambatan dan potongan dari kurangnya jumlah jam kerja dalam sehari karena dalam sehari pegawai wajib bekerja 8 jam.

| O Sistem Informasi Al | osensi Ke                    | ehadiran - SIMAI | DIR                                                           |                                        |           |                       | 🖷 Das     | shboard | 3 Back to IMISSU | <b>⊎</b> Keluar |
|-----------------------|------------------------------|------------------|---------------------------------------------------------------|----------------------------------------|-----------|-----------------------|-----------|---------|------------------|-----------------|
| ∰ Absensi<br>Beranda  | Da                           | ta Absen         | si Pegav                                                      | <b>Vai</b> - Mei 20                    | 016       |                       |           |         |                  |                 |
|                       | Perio                        | ode              |                                                               |                                        |           |                       |           |         |                  |                 |
|                       | Bular                        | 1<br>ei          |                                                               |                                        |           | Tahun<br>2016<br>Cari |           |         |                  | ~               |
|                       | Data                         | I Pegawai        |                                                               |                                        |           |                       |           |         |                  |                 |
|                       | Nama<br>NIP<br>Unit<br>Potor | a<br>ngan        | Komang Agus<br>19870222201:<br>Unit Sumber E<br><b>1.50 %</b> | Mudani<br>50412001<br>Jaya & Informasi |           |                       |           |         |                  |                 |
|                       | No                           | Tanggal          | Hari                                                          | Status                                 | Jam Hadir | Jam Keluar            | Lama Hari | Pot     | tongan Tukin     |                 |
|                       | 1                            | 2016-05-02       | Senin                                                         | Masuk                                  | 08:09:00  | 16:29:00              |           | 0.0     | D %              |                 |
|                       | 2                            | 2016-05-03       | Selasa                                                        | Masuk                                  | 08:14:00  | 16:20:00              |           | 0.0     | D %              |                 |

#### 5. Level Operator

Pada level operator tersedia menu lihat per pegawai dimana operator dapat melihat absensi setiap pegawai dan dapat di cari pada form pencarian.

| MAbsensi                | Data      | a Absensi           | Pegawai - Juni 2016             |                              |                                          |            |     |
|-------------------------|-----------|---------------------|---------------------------------|------------------------------|------------------------------------------|------------|-----|
| ihat Per Pegawai        |           |                     |                                 | Form Pencarian <b>Q</b>      |                                          |            |     |
| 🏥 Upload Cuti dan Izin  | No 🔺      | NIP                 | 💠 Nama Pegawai                  | 👙 Unit Kerja                 | 🗍 🛛 Sub Unit Kerja                       | 4 Action   |     |
| uti atau Sakit          | 1         | 195810241981031002  | I PUTU HARTAWAN                 | Unit Sumber Daya & Informasi | Sekretariat Unit Sumber Daya & Informasi | 🖋 Detail   |     |
| in Tidak Masuk          | 2         | 196510141987021001  | I MADE SUANTA                   | Unit Sumber Daya & Informasi | Sekretariat Unit Sumber Daya & Informasi | / Detail   |     |
| in Terlambat/Mendahului | 3         | 198003172008011004  | MADE SOMA NARENDRA, S.T.        | Unit Sumber Daya & Informasi | Sekretariat Unit Sumber Daya & Informasi | / Detail   |     |
| enugasan Keluar         | 4         | 1984110920150412001 | I Nyoman Purnama, ST            | Unit Sumber Daya & Informasi | Sekretariat Unit Sumber Daya & Informasi | / Detail   |     |
| upa Absen dan Perbaikan | 5         | 198610042008011003  | WAWAN MAHAJANA BHANDESA, S.Kom  | Unit Sumber Daya & Informasi | Sekretariat Unit Sumber Daya & Informasi | / Detail   |     |
|                         | 6         | 1987022220150412001 | Komang Agus Mudani              | Unit Sumber Daya & Informasi | Sekretariat Unit Sumber Daya & Informasi | / Detail   |     |
| <sup>c</sup> Setting    | 7         | 1988072820150112001 | l Wayan Shandyasa               | Unit Sumber Daya & Informasi | Sekretariat Unit Sumber Daya & Informasi | 🖋 Detail   |     |
| etting laporan          | 8         | 1990080920160512001 | l Gede Nyoman Agung Jayarana    | Unit Sumber Daya & Informasi | Sekretariat Unit Sumber Daya & Informasi | / Detail   |     |
| Report                  | 9         | 1990100620130312001 | I Wayan Arisetiawan             | Unit Sumber Daya & Informasi | Sekretariat Unit Sumber Daya & Informasi | / Detail   |     |
| Laporan Kehadiran       | 10        | 1990110720150412001 | Ariyady Kurniawan Muchsin, S.Ti | Unit Sumber Daya & Informasi | Sekretariat Unit Sumber Daya & Informasi | / Detail   |     |
| Laporan Kineria         | Showing 1 | to 10 of 26 entries |                                 |                              | Pr                                       | evious 1 2 | 3 1 |

Untuk dapat melihat absensi per pegawai operator dapat menginputkan NIP, nama, bulan, tahun dan sub unit dan kemudian klik cari.

| Sistem Informasi A        | bsensi Kehadiran - SIMADIR                                                   | 🦷 Dashboard 🍵 Back to IMISSU 🔥 Keluar            |
|---------------------------|------------------------------------------------------------------------------|--------------------------------------------------|
| ∰ Absensi<br>Beranda      | Data Absensi Pegawai - Juni 2016                                             |                                                  |
| Lihat Per Pegawai         | NIP Bulan                                                                    |                                                  |
| 🛗 Upload Cuti dan Izin    | NIP Juni                                                                     | v                                                |
| Cuti atau Sakit           | Nama Tahun                                                                   |                                                  |
| Izin Tidak Masuk          | Nama Pegawai 2016                                                            | v                                                |
| lzin Terlambat/Mendahului | Unit                                                                         |                                                  |
| Penugasan Keluar          | Unit Sumber Daya & Informasi                                                 |                                                  |
| Lupa Absen dan Perbaikan  | Sub-Unit                                                                     |                                                  |
| <b>∦</b> Setting          | Sekretariat Unit Sumber Daya & Informasi                                     |                                                  |
| Setting laporan           | Cari                                                                         |                                                  |
| Report                    |                                                                              |                                                  |
| 🕒 Laporan Kehadiran       | Form Pencarian <b>Q</b>                                                      |                                                  |
| ALaporan Kinerja          | No 🔺 NIP 🍦 Nama Pegawai 🍦 Unit Kerja 👙 S                                     | Sub Unit Kerja 🔶 Action 🔶                        |
|                           | 1 195810241981031002 I PUTU HARTAWAN Unit Sumber Daya & Informasi Se         | skretariat Unit Sumber Daya & Informasi 🖉 Detail |
|                           | 2 196510141987021001 IMADE SUANTA Unit Sumber Daya & Informasi Se            | skretariat Unit Sumber Daya & Informasi 🥒 Detail |
|                           | 3 198003172008011004 MADE SOMA NARENDRA S.T. Unit Sumber Dava & Informasi Se | ekretariat Unit Sumber Dava & Informasi 🥒 Detail |

Pada level operator, operator bertugas untuk mengupload surat cuti atau sakit, izin tidak masuk, izin terlambat/mendahului, penugasan keluar dan lupa absen dan perbaikan.

| O Sistem Informasi Ab     | sensi Kehadiran - SIM | ADIR                      |                        |            |           | # Dashboard | C Back to IMISSU | 🖒 Keluar |
|---------------------------|-----------------------|---------------------------|------------------------|------------|-----------|-------------|------------------|----------|
| im Absensi<br>Beranda     | Data Abse             | <b>nsi Pegawai</b> ∍J     | uni 2016               |            |           |             |                  |          |
| Lihat Per Pegawai         | Periode               |                           |                        |            |           |             |                  |          |
| 🏙 Upload Cuti dan Izin    | Bulan                 |                           |                        | Tahun      |           |             |                  |          |
| Cuti atau Sakit           | Juni                  |                           |                        | 2016       |           |             |                  | ~        |
| Izin Tidak Masuk          | 5                     |                           |                        |            |           |             |                  |          |
| Izin Terlambat/Mendahului |                       |                           |                        | Cari       |           |             |                  |          |
| Penugasan Keluar          |                       |                           |                        |            |           |             |                  |          |
| Lupa Absen dan Perbaikan  | Data Pegawai          |                           |                        |            |           |             |                  |          |
| & Satting                 | Nama                  | Komang Agus Mudani        |                        |            |           |             |                  |          |
| Setting Janoran           | NIP                   | 1987022220150412001       |                        |            |           |             |                  |          |
| ocungraporan              | Unit                  | Unit Sumber Daya & Inforn | nasi                   |            |           |             |                  |          |
| 🖹 Report                  | Potongan              | 0 %                       |                        |            |           |             |                  |          |
| 🖪 Laporan Kehadiran       |                       |                           |                        |            |           |             |                  |          |
| 🖹 Laporan Kinerja         | No Tanggal            | Hari Status               | Jam Hadir              | Jam Keluar | Lama Hari | Poto        | ngan Tukin       |          |
|                           |                       |                           | Tidak ada data ditemuk | an.        |           |             |                  |          |

• Upload Cuti atau Sakit

Pada menu cuti atau sakit terdapat form pencarian yang berguna mencari izin-izin yang sudah diupload sebelumnya.

| O Sistem Informasi Abso                                          | ensi Kehadiran - SIMADIR                                                                                                    | # Dashboard | D Back to IMISSU | <b>⊍</b> Keluar |
|------------------------------------------------------------------|----------------------------------------------------------------------------------------------------|-------------|------------------|-----------------|
| 🛍 Absensi<br>Beranda                                             | Data Absensi Pegawai - Cuti - Juni 2016                                                                                                    |             |                  | +               |
| Lihat Per Pegawai<br>mu Upload Cuti dan Izin<br>Cutii atau Sakit | PENTING!<br>Untuk kelengkapan data absensi. Semua data absensi bulan Mei, harus sudah masuk paling lambat tanggal 10 Juni 2016. Terima kasih. |             |                  |                 |
| Izin Tidak Masuk                                                 | Form Pencarian <b>Q</b>                                                                                                    |             |                  |                 |
| Izin Terlambat/Mendahului                                        | No 🔺 NIP 🔹 Nama Pegawai 🔅 Unit Kerja 🔹 Sub Unit Kerja 💠 Tanggal 🔅 Selama 🍦 Potong                                                             | an 🍦 Statu: | s 💠 Action       | ¢               |
| Lune Abeen den Berbeiken                                         | No data available in table                                                                                                    |             |                  |                 |
| Lupa Aosen dan Perbaikan                                         | Showing 0 to 0 of 0 entries                                                                                                    |             | Previo           | us Next         |
| ₽ Setting                                                        |                                                                                                    |             |                  |                 |
| Setting laporan                                                  |                                                                                                    |             |                  |                 |
| Report                                                           |                                                                                                    |             |                  |                 |
| 🔁 Laporan Kehadiran                                              |                                                                                                    |             |                  |                 |
| 🖪 Laporan Kinerja                                                |                                                                                                    |             |                  |                 |
|                                                                  |                                                                                                    |             |                  |                 |
|                                                                  |                                                                                                    |             |                  |                 |

Pada form pencarian untuk mempermudah pencarian izin yang sudah diupload dapat dipermudah dengan menginputkan NIP, nama, bulan, tahun dan sub-unit.

| O Sistem Informasi At     | bsensi Kehadiran - SIMADIR                                                                                      | # Dashboard         | D Back to IMISSU | <b>ن</b> Keluar |
|---------------------------|----------------------------------------------------------------------------------------------------|---------------------|------------------|-----------------|
| ≜ Absensi                 | Data Absensi Pegawai - Cuti - Juni 2016                                                                         |                     |                  | +               |
| Beranda                   |                                                                                                    |                     |                  |                 |
| Lihat Per Pegawai         |                                                                                                    |                     |                  |                 |
| 🛗 Upload Cuti dan Izin    | PENTING!                                                                                                    |                     |                  |                 |
| Cuti atau Sakit           | Untuk kelengkapan data absensi. Semua data absensi bulan Mei, harus sudah masuk paling lambat tanggal 10 Juni 2 | 2016. Terima kasih. |                  |                 |
| Izin Tidak Masuk          |                                                                                                    |                     |                  |                 |
| Izin Terlambat/Mendahului | NIP Bulan                                                                                                    |                     |                  |                 |
| Penugasan Keluar          | NIP                                                                                                    |                     |                  | ×               |
| Lupa Absen dan Perbaikan  | Nama Tahun                                                                                                    |                     |                  | _               |
| € Setting                 | Nama Pegawai                                                                                                    |                     |                  | Y               |
| Setting laporan           | Unit Sumber Daya & Informasi                                                                                    |                     |                  |                 |
| Report                    | Sub-Unit                                                                                                    |                     |                  |                 |
| 🔁 Laporan Kehadiran       | Sekretariat Unit Sumber Daya & Informasi                                                                        |                     |                  |                 |
| 🖹 Laporan Kinerja         | Cari                                                                                                    |                     |                  |                 |
|                           | Form Pencarian <b>Q</b>                                                                                         |                     |                  |                 |

Sebelum mengupload surat cuti atau sakit terlebih dahulu mengklik tombol plus (+) pada pojok kanan atas untuk menambahkan surat cuti tau sakit yang baru.

| Sistem Informasi Abs                                                               | ensi Kehadiran - SIMADIR                                                                                                    | # Dashboard  | D Back to IMISSU | 🕁 Keluar |
|------------------------------------------------------------------------------------|----------------------------------------------------------------------------------------------------|--------------|------------------|----------|
| i Absensi<br>Beranda                                                               | Data Absensi Pegawai - Cuti - Juni 2016                                                                                                    |              |                  | ٠        |
| Lihat Per Pegawai<br>Dupload Cuti dan izin<br>Cuti atau Sakit<br>Inin Tirdak Maguk | PENTING!<br>Untuk kelengkapan data absensi. Semua data absensi bulan Mei, harus sudah masuk paling lambat tanggal 10 Juni 2016. Terima kasih. |              |                  |          |
| Izin Truak Masuk                                                                   | Form Pencarian <b>Q</b>                                                                                                    |              |                  |          |
| Izin tenamoaumenoanoloi                                                            | No 🔺 NIP 💠 Nama Pegawai 💠 Unit Kerja 💠 Sub Unit Kerja 💠 Tanggal 🖨 Selama 💠 Poton                                                              | gan 🔶 Statu: | s 🔶 Action       | ¢        |
| Penugasan Keluar                                                                   | No data available in table                                                                                                    |              |                  |          |
| Lupa Absen dan Perbaikan                                                           | Showing 0 to 0 of 0 entries                                                                                                    |              | Previou          | us Next  |
| ≁ Setting                                                                          |                                                                                                    |              |                  |          |
| Setting laporan                                                                    |                                                                                                    |              |                  |          |
| Report                                                                             |                                                                                                    |              |                  |          |
| 🕒 Laporan Kehadiran                                                                |                                                                                                    |              |                  |          |
| 🖪 Laporan Kinerja                                                                  |                                                                                                    |              |                  |          |

Pada saat akan mengupload surat cuti atau sakit harus menginputkan NIP, status, tanggal, dokuman dan keterangan dan langkah terakhir dengan menekan tombol simpan.

| O Sistem Informasi Abs    | ensi Kehadiran - SIMADIR |                                                                                                    | e Dashboard | D Back to IM |
|---------------------------|--------------------------|----------------------------------------------------------------------------------------------------|-------------|--------------|
| Absensi                   | Proses Cuti              |                                                                                                    |             |              |
| Beranda                   |                          |                                                                                                    |             |              |
| Lihat Per Pegawai         |                          | Penting! Tekan tombol Q, untuk memilih pegawai setelah mengisi nim.                                                                                                    |             |              |
| 🛱 Upload Cuti dan izin    |                          |                                                                                                    |             |              |
| Cuti atau Sakit           | NIP*                     | Nomor Induk Pegawai                                                                                                    | 0           |              |
| Izin Tidak Masuk          |                          |                                                                                                    |             |              |
| Izin Terlambat/Mendahului | Nama                     |                                                                                                    |             |              |
| Penugasan Keluar          | Unit Kerja               |                                                                                                    |             |              |
| Lupa Absen dan Perbaikan  | Status*                  | Please select                                                                                                    | ~           |              |
|                           |                          |                                                                                                    |             |              |
| Setting laporan           |                          | Penting! Untuk cuti 1 hari, tentukan tanggal sampai dan tanggal dari ke tanggal yang sama. Setelah tanggal dari dan tanggal sampai ditentukan, tekan tombol B <sup>2</sup> untuk me<br>jumlah hari cuti. | ngecek      |              |
| 🗈 Report                  |                          |                                                                                                    |             |              |
| 🖪 Laporan Kehadiran       | Tanggal*                 | Sampai*                                                                                                    | 6           |              |
| 🔁 Laporan Kinerja         | Selama                   | Hari                                                                                                    |             |              |
|                           | Dokumen*                 | Tidek ada berkas dinilih Tidek Ada F                                                                                                    | ïle         |              |
|                           | Keterangan               |                                                                                                    |             |              |
|                           |                          | Simpan Batal                                                                                                    |             |              |

• Upload surat izin tidak masuk

Pada menu izin tidak masuk terdapat form pencarian yang berguna mencari izin-izin yang sudah diupload sebelumnya.

| O Sistem Informasi Abs                                                             | ensi Kehadiran - SIMADIR                                                                                                    | # Dashboard | D Back to IMISSU | <b>()</b> Keluar |
|------------------------------------------------------------------------------------|----------------------------------------------------------------------------------------------------|-------------|------------------|------------------|
| ≜ Absensi<br>Beranda                                                               | Data Absensi Pegawai - Izin - Juni 2016                                                                                                    |             |                  | +                |
| Lihat Per Pegawai<br>Dupload Cuti dan Izin<br>Cuti atau Sakit<br>Izin Tidele Manuk | PENTING!<br>Untuk kelengkapan data absensi. Semua data absensi bulan Mei, harus sudah masuk paling lambat tanggal 10 Juni 2016. Terima kasih. |             |                  |                  |
| Izin Tidak Masuk                                                                   | Form Pencarian <b>Q</b>                                                                                                    |             |                  |                  |
| Izin Terlambat/Mendanului                                                          | No 🔺 NIP 💠 Nama Pegawai 💠 Unit Kerja 🌲 Sub Unit Kerja 🌩 Tanggal 🔶 Selama 🖨 Potongan                                                           | Status      | 4 Action         | ŧ                |
| Penugasan Keluar                                                                   | No data available in table                                                                                                    |             |                  |                  |
| Lupa Absen dan Perbaikan                                                           | Showing 0 to 0 of 0 entries                                                                                                    |             | Previo           | us Next          |
| <b>₽</b> Setting                                                                   |                                                                                                    |             |                  |                  |
| Setting laporan                                                                    |                                                                                                    |             |                  |                  |
| Report                                                                             |                                                                                                    |             |                  |                  |
| 🗟 Laporan Kehadiran                                                                |                                                                                                    |             |                  |                  |
| 🔁 Laporan Kinerja                                                                  |                                                                                                    |             |                  |                  |

Pada form pencarian untuk mempermudah pencarian izin yang sudah di upload dapat dipermudah dengan menginputkan NIP, nama, bulan, tahun dan sub-unit.

| Sistem Informasi Abs                                                                          | sensi Kehadiran - SIMADIR                                                                                       |                                 | 🙀 Dashboard | C Back to IMISSU | <b>⊕</b> Keluar |
|-----------------------------------------------------------------------------------------------|----------------------------------------------------------------------------------------------------|---------------------------------|-------------|------------------|-----------------|
| i ∰ Absensi<br>Beranda                                                                        | Data Absensi Pegawai - Izin - Juni 2016                                                                         |                                 |             |                  | +               |
| Lihat Per Pegawai<br>Dupload Cuti dan Izin<br>Cuti atau Sakit                                 | PENTING!<br>Untuk kelengkapan data absensi. Semua data absensi bulan Mei, harus sudah masuk paling lambat tangg | gal 10 Juni 2016. Terima kasih. |             |                  |                 |
| Izin Tidak Masuk<br>Izin Terlambat/Mendahului<br>Penugasan Keluar<br>Lupa Absen dan Perbaikan | NIP Bula<br>NP Ju<br>Nama Tahu                                                                                  | an<br>uni<br>un                 |             |                  | ×               |
| ✓ Setting<br>Setting laporan                                                                  | Unit Unit Sumber Daya & Informasi                                                                               | 016                             |             |                  | ×               |
| ■ Report ☐ Laporan Kehadiran                                                                  | Sub-Unit<br>Sekretariat Unit Sumber Daya & Informasi                                                            |                                 |             |                  |                 |
| 🗄 Laporan Kinerja                                                                             | Cari                                                                                                    |                                 |             |                  |                 |
|                                                                                               | Form Pencarian                                                                                                  | Q                               |             |                  |                 |

Sebelum mengupload surat izin tidak masuk terlebih dahulu mengklik tombol plus (+) pada pojok kanan atas untuk menambahkan surat ijin tidak masuk yang baru.

| O Sistem Informasi Abs                                        | ensi Kehadiran - SIMADIR                                                                                                    | 🖷 Dashboard  | 3 Back to IMISSU | 🜢 Keluar |
|---------------------------------------------------------------|----------------------------------------------------------------------------------------------------|--------------|------------------|----------|
| i Absensi<br>Beranda                                          | Data Absensi Pegawai - Izin - Juni 2016                                                                                                    |              |                  | •        |
| Lihat Per Pegawai<br>Mupload Cuti dan Izin<br>Cuti atau Sakit | PENTING!<br>Untuk kelengkapan data absensi. Semua data absensi bulan Mei, harus sudah masuk paling lambat tanggal 10 Juni 2016. Terima kasih. |              |                  |          |
| Izin Tidak Masuk                                              | Form Pencarian Q                                                                                                    |              |                  |          |
| Izin Terlambat/Mendahului                                     | No 🔺 NIP 💠 Nama Pegawai 💠 Unit Kerja 💠 Sub Unit Kerja 💠 Tanggal 🖨 Selama 💠 Poton                                                              | gan 🔶 Status | s  Action        | Ŷ        |
| Penugasan Keluar                                              | No data available in table                                                                                                    |              |                  |          |
| Lupa Absen dan Perbaikan                                      | Showing 0 to 0 of 0 entries                                                                                                    |              | Previo           | us Next  |
|                                                               |                                                                                                    |              |                  |          |
| Setting laporan                                               |                                                                                                    |              |                  |          |
| 🖹 Report                                                      |                                                                                                    |              |                  |          |
| 🖪 Laporan Kehadiran                                           |                                                                                                    |              |                  |          |
| 🖪 Laporan Kinerja                                             |                                                                                                    |              |                  |          |
|                                                               |                                                                                                    |              |                  |          |

Pada saat akan mengupload surat izin tidak masuk harus menginputkan NIP, status, tanggal, dokuman dan keterangan dan langkah terakhir dengan menekan tombol simpan.

| AUSEIISI                                             | Proses Izin                                                          |                                                                                                    |                                                     |   |
|------------------------------------------------------|----------------------------------------------------------------------|----------------------------------------------------------------------------------------------------|-----------------------------------------------------|---|
| Beranda                                              | 1100001211                                                           |                                                                                                    |                                                     |   |
| Lihat Per Pegawai                                    |                                                                      | Penting! Tekan tombol Q, untuk memilih pegawai setelah mengisi nim.                                                                             |                                                     |   |
| 🛗 Upicad Cuti dan izin                               |                                                                      |                                                                                                    |                                                     |   |
| Cuti atau Sakit                                      | NIP*                                                                 | Nomor Induk Pegawai                                                                                                    |                                                     | 2 |
| Izin Tidak Masuk                                     |                                                                      |                                                                                                    |                                                     |   |
| Izin Terlambat/Mendahului                            | Nama                                                                 |                                                                                                    |                                                     |   |
| Penugasan Keluar                                     | Unit Kerja                                                           |                                                                                                    |                                                     |   |
| Lupa Absen dan Perbaikan                             | Status*                                                              | Izin Dengan Keterangan                                                                                                    | ×                                                   |   |
|                                                      |                                                                      |                                                                                                    |                                                     |   |
| Setting laporan                                      |                                                                      | Penting! Untuk outi 1 hari, tentukan tanggal sampai dan tanggal dari ke tanggal yang sama. Setelah tanggal dari dan tangga<br>jumlah hari outi. | al sampai ditentukan, tekan tombol 🗟 untuk mengecek |   |
|                                                      |                                                                      |                                                                                                    |                                                     |   |
| Report                                               |                                                                      |                                                                                                    |                                                     |   |
| 🕼 Report<br>🕼 Laporan Kehadiran                      | Tanggal*                                                             | Sampai*                                                                                                    |                                                     | 8 |
| 🗈 Report<br>🖸 Laporan Kehadiran<br>🖸 Laporan Kinerja | Tanggal*<br>Selama                                                   | Sampai*                                                                                                    | Hari                                                | 8 |
| 圖 Report<br>② Laporan Kehadiran<br>② Laporan Kinerja | Tangga#<br>Selama<br>Dokumen*                                        | Sampai*                                                                                                    | Hari<br>Tidak Ada File                              | 8 |
| © Report<br>D: Laporan Kinerja<br>D: Laporan Kinerja | Tanggal <sup>a</sup><br>Selama<br>Dokumen <sup>e</sup><br>Keterangan | Sampai*                                                                                                    | Hari<br>Tidak Ada File                              | 2 |

• Upload surat terlambat/mendahului

Pada menu izin terlambat/mendahului terdapat form pencarian yang berguna mencari izin-izin yang sudah diupload sebelumnya.

| Sistem Informasi Abs      | ensi Kehadiran - SIMADIR                                                                                                    | # Dashboard | D Back to IMISSU | <b>⊘</b> Keluar |
|---------------------------|----------------------------------------------------------------------------------------------------|-------------|------------------|-----------------|
| i ∰Absensi<br>Beranda     | Data Absensi Pegawai - Terlambat/Mendahului - Juni 2016                                                                                    |             |                  | +               |
| Lihat Per Pegawai         | PENTING! Untuk kelengkapan data absensi. Semua data absensi bulan Mei, harus sudah masuk paling lambat tanggal 10 Juni 2016. Terima kasih. |             |                  |                 |
| Cuti atau Sakit           | Form Pencarian Q                                                                                                    |             |                  |                 |
| lzin Tidak Masuk          | No 🔺 NIP 💠 Nama Pegawai 🍦 Unit Kerja 💠 Sub Unit Kerja 💠 Tanggal 🍦 Jenis Izin                                                               | Status      | 4 Action         | ¢               |
| lzin Terlambat/Mendahului | No data available in table                                                                                                    |             |                  |                 |
| Penugasan Keluar          | Showing 0 to 0 of 0 entries                                                                                                    |             | Previo           | us Next         |
| Lupa Absen dan Perbaikan  |                                                                                                    |             |                  |                 |
| ✤ Setting                 |                                                                                                    |             |                  |                 |
| Setting laporan           |                                                                                                    |             |                  |                 |
| Report                    |                                                                                                    |             |                  |                 |
| 🗟 Laporan Kehadiran       |                                                                                                    |             |                  |                 |
| 🔁 Laporan Kinerja         |                                                                                                    |             |                  |                 |

Pada form pencarian untuk mempermudah pencarian izin yang sudah di upload dapat dipermudah dengan menginputkan NIP, nama, bulan, tahun dan sub-unit.

| O Sistem Informasi Al                         | osensi Kehadiran - SIMADIR                                                                                                    | # Dashboard | C Back to IMISSU | <b>()</b> Keluar |
|-----------------------------------------------|----------------------------------------------------------------------------------------------------|-------------|------------------|------------------|
| m∰Absensi<br>Beranda                          | Data Absensi Pegawai - Terlambat/Mendahului - Juni 2016                                                                                 |             |                  | +                |
| Lihat Per Pegawai                             | PENTING! Untuk kelengkapan data absensi. Semua data absensi bulan Mei, harus sudah masuk paling lambat tanggal 10 Juni 2016. Terima kas | ih.         |                  |                  |
| Cuti atau Sakit<br>Izin Tidak Masuk           | NIP Bulan                                                                                                    |             |                  | v                |
| lzin Terlambat/Mendahului<br>Penunasan Keluar | Nama Pegawai 2016                                                                                                    |             |                  |                  |
| Lupa Absen dan Perbaikan                      | Unit<br>Unit Sumber Daya & Informasi                                                                                                    |             |                  |                  |
| ✓ Setting<br>Setting laporan                  | Sub-Unit<br>Sekretariat Unit Sumber Daya & Informasi                                                                                    |             |                  |                  |
| ■ Report □ Laporan Kehadiran                  | Cari                                                                                                    |             |                  |                  |
| 🖹 Laporan Kinerja                             | Form Pencarian <b>Q</b>                                                                                                    |             |                  |                  |
|                                               | No 🔺 NIP 🔹 Nama Pegawai 🔹 Unit Kerja 🔹 Sub Unit Kerja 🔹 Tanggal 🔅 Jenis Izin<br>No data avalable in table                               | \$tatus     | 4 Action         | ¢                |

Sebelum mengupload surat terlambat/mendahului terlebih dahulu mengklik tombol plus (+) pada pojok kanan atas untuk menambahkan surat terlambat/mendahului yang baru.

| O Sistem Informasi Ab     | sensi Kehadiran - SIMADIR                                                                                                    | # Dashboard | 3 Back to IMISSU | <b>⊍</b> Keluar |
|---------------------------|----------------------------------------------------------------------------------------------------|-------------|------------------|-----------------|
| i Absensi<br>Beranda      | Data Absensi Pegawai - Terlambat/Mendahului - Juni 2016                                                                                    |             |                  | +               |
| Lihat Per Pegawai         | PENTING! Untuk kelengkapan data absensi. Semua data absensi bulan Mei, harus sudah masuk paling lambat tanggal 10 Juni 2016. Terima kasih. |             |                  |                 |
| Cuti atau Sakit           | Form Pencarian Q                                                                                                    |             |                  |                 |
| lzin Tidak Masuk          | No 🔺 NIP 🌲 Nama Pegawai 🌲 Unit Kerja 🌲 Sub Unit Kerja 🌲 Tanggal 🌲 Jenis Izin                                                               | 🕴 Status    | Action           | \$              |
| Izin Terlambat/Mendahului | No data available in table                                                                                                    |             |                  |                 |
| Penugasan Keluar          | Showing 0 to 0 of 0 entries                                                                                                    |             | Previo           | us Next         |
| Lupa Absen dan Perbaikan  |                                                                                                    |             |                  |                 |
| <b>₽</b> Setting          |                                                                                                    |             |                  |                 |
| Setting laporan           |                                                                                                    |             |                  |                 |
| Report                    |                                                                                                    |             |                  |                 |
| 🔁 Laporan Kehadiran       |                                                                                                    |             |                  |                 |
| 🔁 Laporan Kinerja         |                                                                                                    |             |                  |                 |

Pada saat akan mengupload surat izin terlambat/mendahului harus menginputkan NIP, status, tanggal, dokuman dan keterangan dan langkah terakhir dengan menekan tombol simpan.

| Sistem Informasi A       | Absensi Kehadiran - SIMAI | DIR                                                                      | 🛿 Dashboard    |   |  |
|--------------------------|---------------------------|--------------------------------------------------------------------------|----------------|---|--|
| ∰ Absensi                | Izin Terlam               | pat Hadir/Mendahului Pulang                                              |                |   |  |
| Beranda                  |                           | 5                                                                        |                |   |  |
| Lihat Per Pegawai        |                           | Penting! Tekan tombol ${f Q}$ untuk memilih pegawai setelah mengisi nim. |                |   |  |
| 🏥 Upload Cuti dan Izin   |                           |                                                                          |                |   |  |
| Cuti atau Sakit          | NIP*                      | Nomor Induk Pegawai                                                      |                | Q |  |
| zin Tidak Masuk          | Nama                      |                                                                          |                |   |  |
| tin Terlambat/Mendahului | Nania                     |                                                                          |                |   |  |
| 'enugasan Keluar         | Unit Kerja                |                                                                          |                |   |  |
| upa Absen dan Perbaikan  | Tanggal*                  |                                                                          |                | ] |  |
| ₽ Setting                | Status*                   | Please select                                                            |                | ~ |  |
| etting laporan           | Sumber*                   | Dinas                                                                    |                | ~ |  |
| ■ Report                 | Dokumont                  |                                                                          |                |   |  |
| Laporan Kehadiran        | Dokumen                   | Telusuri Tidak ada berkas dioilib                                        | IIdak Ada File |   |  |
| Laporan Kinerja          | Keterangan                |                                                                          |                |   |  |
|                          |                           | Simpan Batal                                                             |                |   |  |

• Upload penugasan keluar

Pada menu penugasan keluar terdapat form pencarian yang berguna mencari izin-izin yang sudah diupload sebelumnya.

| O Sistem Informasi Abse                                                           | ensi Kehadiran - SIMADIR                                                                                                    | 🚜 Dashboard | C Back to IMISSU | <b>()</b> Keluar |
|-----------------------------------------------------------------------------------|----------------------------------------------------------------------------------------------------|-------------|------------------|------------------|
| i ∰Absensi<br>Beranda                                                             | Data Absensi Pegawai - Penugasan - Juni 2016                                                                                                  |             |                  | +                |
| Lihat Per Pegawai<br>Dupload Cuti dan Izin<br>Cuti atau Sakit<br>Izin Tutak Masuk | PENTING!<br>Untuk kelengkapan data absensi. Semua data absensi bulan Mei, harus sudah masuk paling lambat tanggal 10 Juni 2016. Terima kasih. |             |                  |                  |
| Izin Terlambat/Mendahului                                                         | Form Pencarian Q                                                                                                    |             |                  |                  |
| Penugasan Keluar                                                                  | No 🔺 NIP 🍦 Nama Pegawai 🍦 Unit Kerja 🍦 Sub Unit Kerja 🍦 Tanggal 🌲 Selama 🍦 Potong<br>No data available in table                               | an 🌲 Statu: | s  Action        | ÷                |
| Lupa Absen dan Perbaikan                                                          | Showing 0 to 0 of 0 entries                                                                                                    |             | Previo           | us Next          |
| ♪ Setting                                                                         |                                                                                                    |             |                  |                  |
| Setting laporan                                                                   |                                                                                                    |             |                  |                  |
| Report                                                                            |                                                                                                    |             |                  |                  |
| 🖪 Laporan Kehadiran                                                               |                                                                                                    |             |                  |                  |
| 🖪 Laporan Kinerja                                                                 |                                                                                                    |             |                  |                  |

Pada form pencarian untuk mempermudah pencarian izin yang sudah di upload dapat dipermudah dengan menginputkan NIP, nama, bulan, tahun dan sub-unit.

| O Sistem Informasi A                                                                          | bsensi Kehadiran - SIMADIR                                                                                                    | # Dashboard | C Back to IMISSU | <b>⊕</b> Keluar |
|-----------------------------------------------------------------------------------------------|----------------------------------------------------------------------------------------------------|-------------|------------------|-----------------|
| i∰ Absensi<br>Beranda                                                                         | Data Absensi Pegawai - Penugasan - Juni 2016                                                                                                  |             |                  | +               |
| Lihat Per Pegawai                                                                             | PENTING!<br>Untuk kelengkapan data absensi. Semua data absensi bulan Mei, harus sudah masuk paling lambat tanggal 10 Juni 2016. Terima kasih. |             |                  |                 |
| Izin Tidak Masuk<br>Izin Terlambat/Mendahului<br>Penugasan Keluar<br>Lupa Absen dan Perbaikan | NIP     Bulan       NIP     Juni       Nama     Tabun       Nama Pegawai     2016                                                             |             |                  | <b>×</b>        |
| ✓ Setting<br>Setting laporan                                                                  | Unit<br>Unit Sumber Daya & Informasi                                                                                                    |             |                  |                 |
| Report                                                                                        | Sub-Unit<br>Sekretariat Unit Sumber Daya & Informasi                                                                                          |             |                  |                 |
|                                                                                               | Form Pencarian Q                                                                                                    |             |                  |                 |

Sebelum mengupload surat penugasan keluar terlebih dahulu mengklik tombol plus (+) pada pojok kanan atas untuk menambahkan surat penugasan keluar yang baru.

| O Sistem Informasi Abs                                        | ensi Kehadiran - SIMADIR                                                                                                    | # Dashboard  | D Back to IMISSU | <b>⊍</b> Keluar |
|---------------------------------------------------------------|----------------------------------------------------------------------------------------------------|--------------|------------------|-----------------|
| ∰ Absensi<br>Beranda                                          | Data Absensi Pegawai - Penugasan - Juni 2016                                                                                                  |              |                  | +               |
| Lihat Per Pegawai<br>Mupload Cuti dan Izin<br>Cuti atau Sakit | PENTING!<br>Untuk kelengkapan data absensi. Semua data absensi bulan Mei, harus sudah masuk paling lambat tanggal 10 Juni 2016. Terima kasih. |              |                  |                 |
| lzin Tidak Masuk                                              | Form Pencarian Q                                                                                                    |              |                  |                 |
| Izin Terlambat/Mendahului                                     | No 🔺 NIP 🔶 Nama Pegawai 🔶 Unit Kerja 🔶 Sub Unit Kerja 🍦 Tanggal 🔶 Selama 🔶 Poton                                                              | gan 🍦 Statu: | s  Action        | ¢               |
| Penugasan Keluar                                              | No data available in table                                                                                                    |              |                  |                 |
| Lupa Absen dan Perbaikan                                      | Showing 0 to 0 of 0 entries                                                                                                    |              | Previo           | us Next         |
| <b>⊁</b> Setting                                              |                                                                                                    |              |                  |                 |
| Setting laporan                                               |                                                                                                    |              |                  |                 |
| Report                                                        |                                                                                                    |              |                  |                 |
| 🖹 Laporan Kehadiran                                           |                                                                                                    |              |                  |                 |
| 🖪 Laporan Kinerja                                             |                                                                                                    |              |                  |                 |

Pada saat akan mengupload surat penugasan keluar harus menginputkan NIP,tanggal, sifat, dokuman dan keterangan dan langkah terakhir dengan menekan tombol simpan.

| O Sistem Informasi Abs    | sensi Kehadiran - SIMADIR | # Dash                                                                                                    | oard 🛛 🕽 Back to IMISSU | 🛈 Kelua |
|---------------------------|---------------------------|----------------------------------------------------------------------------------------------------|-------------------------|---------|
| 🖽 Absensi                 | Proses Penuda             | san                                                                                                    |                         |         |
| Beranda                   | i roooo i onage           |                                                                                                    |                         |         |
| Lihat Per Pegawai         |                           | Penting! Tekan tombol Q, untuk memilih pagawai setelah mengiai nim.                                                                                                    |                         |         |
| 🛗 Upload Cuti dan izin    |                           |                                                                                                    |                         |         |
| Cuti atau Sakit           | NIP*                      | Nomor Induk Pegawai                                                                                                    | Q                       |         |
| Izin Tidak Masuk          |                           |                                                                                                    |                         |         |
| izin Terlambat/Mendahului | Nama                      |                                                                                                    |                         |         |
| Penugasan Keluar          | Unit Kerja                |                                                                                                    |                         |         |
| Lupa Absen dan Perbaikan  |                           |                                                                                                    |                         |         |
| ≠ Setting                 |                           | Pentung: Untuk Penugasan i nan, tentukan tanggai sampai dan tanggai dan ke tanggai yang sama. Setelah tanggai dan dan tanggai sampai otentukan, tekah tomool er untuk<br>mengecek jumlah hari penugasan. |                         |         |
| Setting laporan           |                           |                                                                                                    |                         |         |
| Report                    | Tanggal*                  | Sampai*                                                                                                    | <b>⊮</b>                |         |
| 🕼 Laporan Kehadiran       | Selama                    | Hari                                                                                                    |                         |         |
| 🕼 Laporan Kinerja         | Sifat*                    | SPPD                                                                                                    |                         |         |
|                           |                           |                                                                                                    |                         |         |
|                           | Dokumen*                  | Telusuri Tidak ada berkas dioilih. Tidak Ada File                                                                                                    |                         |         |
|                           | Keterangan                |                                                                                                    |                         |         |
|                           |                           | Simpant Batal                                                                                                    |                         |         |
|                           |                           |                                                                                                    |                         |         |
|                           |                           |                                                                                                    |                         |         |

• Upload lupa absen dan perbaikan

Pada menu lupa absen dan perbaikan terdapat form pencarian yang berguna mencari izin-izin yang sudah diupload sebelumnya.

| O Sistem Informasi Abs    | ensi Kehadiran - SIMADIR                                                                                                    | # Dashboard | D Back to IMISSU | <b>()</b> Keluar |
|---------------------------|----------------------------------------------------------------------------------------------------|-------------|------------------|------------------|
| i∰ Absensi<br>Beranda     | Data Absensi Pegawai - Perbaikan Absensi - Juni 2016                                                                                       |             |                  | +                |
| Lihat Per Pegawai         | PENTING! Untuk kelengkapan data absensi. Semua data absensi bulan Mel, harus sudah masuk paling lambat tanggal 10 Juni 2016. Terima kasih. |             |                  |                  |
| Cuti atau Sakit           | Form Pencarian Q                                                                                                    |             |                  |                  |
| lzin Tidak Masuk          | No 🔺 NIP 🔶 Nama Pegawai 🍦 Unit Kerja 💠 Sub Unit Kerja 🍦 Tanggal 🌲 Jam Hadir 🔶 Jam Kelua                                                    | ar 🍦 S      | tatus 👙 Action   | ¢                |
| lzin Terlambat/Mendahului | No data available in table                                                                                                    |             |                  |                  |
| Penugasan Keluar          | Showing 0 to 0 of 0 entries                                                                                                    |             | Previo           | us Next          |
| Lupa Absen dan Perbaikan  |                                                                                                    |             |                  |                  |
| ₽ Setting                 |                                                                                                    |             |                  |                  |
| Setting laporan           |                                                                                                    |             |                  |                  |
| Report                    |                                                                                                    |             |                  |                  |
| 🔁 Laporan Kehadiran       |                                                                                                    |             |                  |                  |
| 🖪 Laporan Kinerja         |                                                                                                    |             |                  |                  |
|                           |                                                                                                    |             |                  |                  |
|                           |                                                                                                    |             |                  |                  |

Pada form pencarian untuk mempermudah pencarian izin yang sudah di upload dapat dipermudah dengan menginputkan NIP, nama, bulan, tahun dan sub-unit

| O Sistem Informasi A      | Absensi Kehadiran - SIMADIR                                                                                           | # Dashboard            | D Back to IMISSU | 🖒 Keluar |
|---------------------------|----------------------------------------------------------------------------------------------------|------------------------|------------------|----------|
| m Absensi                 | Data Absensi Pegawai - Perbaikan Absensi - Juni 20                                                                    | 016                    |                  | +        |
| Beranda                   |                                                                                                    |                        |                  |          |
| Lihat Per Pegawai         | PENTING! Untuk kelengkapan data absensi. Semua data absensi bulan Mei, harus sudah masuk paling lambat tanggal 10 Jur | ni 2016. Terima kasih. |                  |          |
| 🛗 Upload Cuti dan Izin    |                                                                                                    |                        |                  |          |
| Cuti atau Sakit           | NIP Bulan                                                                                                    |                        |                  |          |
| lzin Tidak Masuk          | NIP Juni                                                                                                    |                        |                  | ~        |
| Izin Terlambat/Mendahului | Nama Tahun                                                                                                    |                        |                  |          |
| Penugasan Keluar          | Nama Pegawai 2016                                                                                                    |                        |                  | ~        |
| Lupa Absen dan Perbaikan  | Unit                                                                                                    |                        |                  |          |
| ✤ Setting                 | Unit Sumber Daya & Informasi                                                                                          |                        |                  |          |
| Setting laporan           | Sub-Unit                                                                                                    |                        |                  |          |
|                           | Sekretariat Unit Sumber Daya & Informasi                                                                              |                        |                  |          |
| Report                    | Carl                                                                                                    |                        |                  |          |
| 🖪 Laporan Kehadiran       |                                                                                                    |                        |                  |          |
| 🛿 Laporan Kinerja         | Form Pencarian Q                                                                                                    |                        |                  |          |
|                           | No 🔺 NIP 👙 Nama Pegawai 🍦 Unit Kerja 🍦 Sub Unit Kerja 🍦 Tanggal 🍦 Jam Hadir                                           | 🔶 🛛 Jam Keluar 🔶       | Status 🔶 Action  | ¢        |
|                           | No data available in table                                                                                            |                        |                  |          |

Sebelum mengupload surat lupa absen dan perbaikan terlebih dahulu mengklik tombol plus (+) pada pojok kanan atas untuk menambahkan surat lupa absen dan perbaikan yang baru.

| O Sistem Informasi Abs       | ensi Kehadiran - SIMADIR                                                                                                    | # Dashboard  | 3 Back to IMISSU | 🖒 Keluar |
|------------------------------|----------------------------------------------------------------------------------------------------|--------------|------------------|----------|
| Absensi Beranda              | Data Absensi Pegawai - Penugasan - Juni 2016                                                                                                  |              |                  | +        |
| Lihat Per Pegawai            | PENTING!<br>Untuk kelengkapan data absensi. Semua data absensi bulan Mei, harus sudah masuk paling lambat tanggal 10 Juni 2016. Terima kasih. |              |                  |          |
| Izin Terlambat/Mendahului    | Form Pencarian <b>Q</b>                                                                                                    |              |                  |          |
| Penugasan Keluar             | No 🔺 NIP 🌵 Nama Pegawai 🌵 Unit Kerja 🍦 Sub Unit Kerja 🌵 Tanggal 🌵 Selama 🌵 Poton<br>No data available in table                                | gan 🍦 Status | a ∳ Action       | ÷        |
| Lupa Absen dan Perbaikan     | Showing 0 to 0 of 0 entries                                                                                                    |              | Previo           | us Next  |
| ✓ Setting<br>Setting laporan |                                                                                                    |              |                  |          |
| Report                       |                                                                                                    |              |                  |          |
| 🔁 Laporan Kehadiran          |                                                                                                    |              |                  |          |
| 🕒 Laporan Kinerja            |                                                                                                    |              |                  |          |
|                              |                                                                                                    |              |                  |          |
|                              |                                                                                                    |              |                  |          |

Pada saat akan mengupload surat lupa absen dan perbaikan harus menginputkan NIP,tanggal, waktu hadir,waktu keluar, sumber, dokuman dan keterangan langkah terakhir dengan menekan tombol simpan.

| O Sistem Informasi Abse   | nsi Kehadiran - SIMADIR |                                                |                                                 |                 |            |   |            |                | d Dashboard DBa |
|---------------------------|-------------------------|------------------------------------------------|-------------------------------------------------|-----------------|------------|---|------------|----------------|-----------------|
| 🗂 Absensi                 | Perbaikan Absens        | si                                             |                                                 |                 |            |   |            |                |                 |
| Beranda                   |                         |                                                |                                                 |                 |            |   |            |                |                 |
| Lihat Per Pegawal         |                         | Penting/Tekan tombol Q, untuk memilih pegawa   | al setelah mengisi nim.                         |                 |            |   |            |                |                 |
| 🛱 Upload Cuti dan izin    |                         |                                                |                                                 |                 |            |   |            |                |                 |
| Cuti atau Sakt            | NIDe                    | Manage Institut Procession                     |                                                 |                 |            |   |            |                |                 |
| izin Tidak Masuk          | nor -                   | Noniol Induk Pegaliat                          |                                                 |                 |            |   |            |                | ų               |
| Izin TerlambatiMendahulul | Nama                    |                                                |                                                 |                 |            |   |            |                |                 |
| Penugasan Keluar          | Unit Kerja              |                                                |                                                 |                 |            |   |            |                |                 |
| Lupa Absen dan Perbaikan  |                         |                                                |                                                 |                 |            |   |            |                |                 |
|                           | tanggar.                |                                                |                                                 |                 |            |   |            |                | Ø               |
| / Setting                 |                         | Pentingl Setelah menentukan tanggal, silahkan  | i menekan tombol @ untuk mengecek jam hadir dar | 1 Jam pulang se | ibelumnya. |   |            |                |                 |
| Setting laporan           |                         |                                                |                                                 |                 |            |   |            |                |                 |
| Report                    | Waktu Hadir*            | Set Waldu Hadir                                |                                                 |                 |            | ÷ | Sebelumnya |                |                 |
| 🖪 Laporan Kehadiran       |                         |                                                |                                                 |                 |            | • |            |                |                 |
| 🖪 Laporan Kinerja         | .vVaktu Keluar*         | Set Waldu Keluar                               | ÷                                               |                 | ÷ I        | ÷ | Sebelumnya |                |                 |
|                           |                         | -                                              |                                                 |                 |            |   |            |                |                 |
|                           |                         | Penting/Gangguan teknis termasuk mati listrik, | mesin absensi rusak, dan lain sebagainya.       |                 |            |   |            |                |                 |
|                           |                         |                                                |                                                 |                 |            |   |            |                |                 |
|                           | Sumber*                 | Tidak bisa absen                               |                                                 |                 |            |   |            |                | ×               |
|                           | Dokumen*                | Teherei Titak ata battas diollin               |                                                 |                 |            |   |            | Tidak Ada File |                 |
|                           |                         |                                                |                                                 |                 |            |   |            |                | -               |
|                           | Keterangan              |                                                |                                                 |                 |            |   |            |                |                 |
|                           |                         |                                                | -                                               | _               |            |   |            |                |                 |
|                           |                         |                                                | Simp                                            | an Batal        |            |   |            |                |                 |

• Laporan Kehadiran

Pada menu laporan kehadiran operator dapat mencari absensi per pegawai pada form pencarian.

| O Sistem Informasi Abs                                                                                                    | sensi Kehadiran                                                                                                    | - SIMADIR                                                                                                    |                                  |        |      |      |     |    |   |         |          |    |    |       |            |             | <b>#</b> D | ashboar | d t | ) Back to | IMISSU | Q k | Keluar |
|----------------------------------------------------------------------------------------------------|----------------------------------------------------------------------------------------------------|----------------------------------------------------------------------------------------------------|----------------------------------|--------|------|------|-----|----|---|---------|----------|----|----|-------|------------|-------------|------------|---------|-----|-----------|--------|-----|--------|
| ∰ Absensi<br>Beranda                                                                                                    | Data La                                                                                                    | aporar                                                                                                    | n Ke                             | had    | irar | n Po | ega | wa | i |         |          |    |    |       |            |             |            |         |     |           |        |     |        |
| Lihat Per Pegawai                                                                                                    |                                                                                                    |                                                                                                    |                                  |        |      |      |     |    | ſ | Form Pe | encariar | Q  |    |       |            |             |            |         |     |           |        |     |        |
| 🛗 Upload Cuti dan Izin                                                                                                    | Cetak Laporan ini                                                                                                    |                                                                                                    |                                  |        |      |      |     |    |   |         |          |    |    |       |            |             |            |         |     |           |        |     |        |
| Cuti atau Sakit                                                                                                    | No NIP                                                                                                    | Nama<br>Pegawai                                                                                                    | 1 2                              | 3      | 4    | 56   | 5 7 | 8  | 9 | 10      | 11       | 12 | 13 | 14    | 15         | 16          | 17         | 18      | 19  | 20        | 21     | 22  | 23     |
| Izin Tidak Masuk<br>Izin Terlambat/Mendahului                                                                              | <                                                                                                    |                                                                                                    |                                  |        |      |      |     |    |   |         |          |    |    | No da | ta availab | le in table | <b>1</b> 5 |         |     |           |        |     | >      |
| Penugasan Keluar<br>Lupa Absen dan Perbaikan<br>Seting<br>Seting laporan<br>Report<br>Caporan Kehadiran<br>Caporan Kinerja | Penting!<br>Kode H= Hadir<br>Kode 2 = LHan Lib<br>Kode 3 = Lin Der<br>Kode 3 = Lin Der<br>Kode 4 = Cuti Tal<br>Kode 5 = Cuti Be<br>Kode 8 = Cuti Al<br>Kode 7 = Cuti Be<br>Kode 8 = Cuti Sa<br>Kode 9 = Cuti Sa | bur<br>Keterangan<br>ngan Keterang<br>human<br>esar<br>asan Penting<br>resalin Anak<br>kersalin Anak ke<br>akit<br>Tugas | an<br>-1 dan ke-2<br>-3 dan Sete | rusnya |      |      |     |    |   |         |          |    |    |       |            |             |            |         |     |           |        |     |        |

Untuk mencari laporan kehadiran operator harus menginputkan NIP, nama, bulan, tahun dan status dan sub-sub unit.

| O Sistem Informasi Al     | bsensi Kehadiran - SIMADIR               |       | <b>#</b> Dashboard | D Back to IMISSU | <b>⊍</b> Keluar |
|---------------------------|------------------------------------------|-------|--------------------|------------------|-----------------|
| ∰ Absensi<br>Beranda      | Data Laporan Kehadiran Pegawai           |       |                    |                  |                 |
| Lihat Per Pegawai         | NIP                                      | Bulan |                    |                  |                 |
| 🛗 Upload Cuti dan Izin    | NIP                                      | Juni  |                    |                  | ~               |
| Cuti atau Sakit           | Nama                                     | Tahun |                    |                  |                 |
| lzin Tidak Masuk          | Nama Pegawai                             | 2016  |                    |                  | ~               |
| Izin Terlambat/Mendahului | Status                                   |       |                    |                  |                 |
| Penugasan Keluar          | Semua 🗸                                  |       |                    |                  |                 |
| Lupa Absen dan Perbaikan  | Unit                                     |       |                    |                  |                 |
| ✤ Setting                 | Unit Sumber Daya & Informasi             |       |                    |                  |                 |
| Setting laporan           | Sub-Unit                                 |       |                    |                  |                 |
| Daniel                    | Sekretariat Unit Sumber Daya & Informasi |       |                    |                  |                 |
| E Report                  | Sub-Sub-Unit                             |       |                    |                  |                 |
| 🛱 Laporan Kehadiran       | Semua Sub-Unit 🗸 🗸                       |       |                    |                  |                 |
| 🛱 Laporan Kinerja         | ]                                        | Cari  |                    |                  |                 |

Operator dapat mencetak laporan kehadiran pegawai menggunakan menu cetak laporan ini.

| Sistem Informasi Abse     | ensi Kehadiran - SIM                                                                                                    | ADIR                                            |        |     |     |   |   |   |        |        |      |    |    |    |    | #D | ashboard | c 1 | Back to | IMISSU | Φĸ | leluar |
|---------------------------|----------------------------------------------------------------------------------------------------|-------------------------------------------------|--------|-----|-----|---|---|---|--------|--------|------|----|----|----|----|----|----------|-----|---------|--------|----|--------|
| Mabsensi Beranda          | Sub-Sub-Unit<br>Semua Sub-Unit                                                                                                 |                                                 |        |     |     |   |   |   | ~      |        |      |    |    |    |    |    |          |     |         |        |    |        |
| Lihat Per Pegawai         |                                                                                                    |                                                 |        |     |     |   |   |   | c      | ari    |      |    |    |    |    |    |          |     |         |        |    |        |
| 🛍 Upload Cuti dan Izin    |                                                                                                    |                                                 |        | _   | _   |   | _ |   |        |        |      |    | _  | _  | _  | _  | _        | _   | _       | _      |    | _      |
| Cuti atau Sakit           |                                                                                                    |                                                 |        |     |     |   |   | F | um Pei | ncanar | nų – |    |    |    |    |    |          |     |         |        |    |        |
| lzin Tidak Masuk          | Cetak Laporan ini                                                                                                    |                                                 |        |     |     |   |   |   |        |        |      |    |    |    |    |    |          |     |         |        |    |        |
| Izin Terlambat/Mendahului | No NIP                                                                                                    | Nama<br>Pegawai                                 | 1      | 2 3 | 3 4 | 5 | 6 | 7 | 8      | 9      | 10   | 11 | 12 | 13 | 14 | 15 | 16       | 17  | 18      | 19     | 20 | 21     |
| Penugasan Keluar          | 1 1987022220150412                                                                                                    | Komang                                          | L      | нн  | н   | L | L | L | ĩ      | н      | н    | н  | н  | н  | L  | L  | н        | н   | н       | н      | н  | L      |
| Lupa Absen dan Perbaikan  |                                                                                                    | Mudani                                          |        |     |     |   |   |   |        |        |      |    |    |    |    |    |          |     |         |        |    |        |
| ₽ Setting                 | < Penting!                                                                                                    |                                                 |        |     |     |   |   |   |        |        |      |    |    |    |    |    |          |     |         |        |    | >      |
| Setting laporan           | Kode H= Hadir<br>Kode L= Hari Libur                                                                                            | 200                                             |        |     |     |   |   |   |        |        |      |    |    |    |    |    |          |     |         |        |    |        |
| Report                    | Kode 3 = Izin Dengan Ke                                                                                                    | terangan                                        |        |     |     |   |   |   |        |        |      |    |    |    |    |    |          |     |         |        |    |        |
| 🖪 Laporan Kehadiran       | Kode 4 = Cuti Tahunan<br>Kode 5 = Cuti Besar                                                                                   |                                                 |        |     |     |   |   |   |        |        |      |    |    |    |    |    |          |     |         |        |    |        |
| 🖪 Laporan Kinerja         | Kode 6 = Cuti Alasan Pe<br>Kode 7 = Cuti Bersalin A<br>Kode 8 = Cuti Bersalin A<br>Kode 9 = Cuti Sakit<br>Kode ST= Surat Tugas | nting<br>nak ke-1 dan ke-2<br>nak ke-3 dan Sete | rusnya |     |     |   |   |   |        |        |      |    |    |    |    |    |          |     |         |        |    |        |

• Laporan Kinerja

Pada menu laporan kinerja operator dapat mencari laporan kinerja per pegawai pada form pencarian.

| Sistem Informasi Ab       | sensi Keha | adiran - S | IMADIR       |             |           |                      |                   | 🚜 Dashboard | 3 Back to IMISSU | <b>()</b> Keluar |
|---------------------------|------------|------------|--------------|-------------|-----------|----------------------|-------------------|-------------|------------------|------------------|
| i ≜Absensi<br>Beranda     | Data       | a Lap      | oran Kine    | rja Pegaw   | ai        |                      |                   |             |                  |                  |
| Lihat Per Pegawai         |            |            |              |             | Forn      | n Pencarian <b>Q</b> |                   |             |                  |                  |
| 🛗 Upload Cuti dan Izin    | Cetak Lap  | oran ini   |              |             |           |                      |                   |             |                  |                  |
| Cuti atau Sakit           | No         | NIP        | Nama Pegawai | Tidak masuk | Terlambat | Lebih                | Pulang mendahului | Koef.       | Predikat         | Tukin            |
| lzin Tidak Masuk          |            |            |              |             | No dat    | a available in table |                   |             |                  |                  |
| lzin Terlambat/Mendahului |            |            |              |             |           |                      |                   |             |                  |                  |
| Penugasan Keluar          |            |            |              |             |           |                      |                   |             |                  |                  |
| Lupa Absen dan Perbaikan  |            |            |              |             |           |                      |                   |             |                  |                  |
| <b>⊁</b> Setting          |            |            |              |             |           |                      |                   |             |                  |                  |
| Setting laporan           |            |            |              |             |           |                      |                   |             |                  |                  |
| Report                    |            |            |              |             |           |                      |                   |             |                  |                  |
| 🛿 Laporan Kehadiran       |            |            |              |             |           |                      |                   |             |                  |                  |
| 🖹 Laporan Kinerja         |            |            |              |             |           |                      |                   |             |                  |                  |
|                           |            |            |              |             |           |                      |                   |             |                  |                  |
|                           |            |            |              |             |           |                      |                   |             |                  |                  |
|                           |            |            |              |             |           |                      |                   |             |                  |                  |

Pada form pencarian operator harus menginputkan NIP, nama, bulan, tahun, status dan sub-sub unit.

| O Sistem Informasi Abs    | sensi Kehadiran - SIMADIR                |       | # Dashboard | D Back to IMISSU | <b>ტ</b> Keluar |
|---------------------------|------------------------------------------|-------|-------------|------------------|-----------------|
| Mabsensi Beranda          | Data Laporan Kinerja Pegawai             |       |             |                  |                 |
| Lihat Per Pegawai         | NIP                                      | Bulan |             |                  |                 |
| 🏙 Upload Cuti dan Izin    | NIP                                      | Juni  |             |                  | ~               |
| Cuti atau Sakit           | Nama                                     | Tahun |             |                  |                 |
| lzin Tidak Masuk          | Nama Pegawai                             | 2016  |             |                  | ~               |
| lzin Terlambat/Mendahului | Status                                   |       |             |                  |                 |
| Penugasan Keluar          | Semua                                    |       |             |                  |                 |
| Lupa Absen dan Perbaikan  | Unit                                     |       |             |                  |                 |
| <b>₽</b> Setting          | Unit Sumber Daya & Informasi             |       |             |                  |                 |
| Setting laporan           | Sub-Unit                                 |       |             |                  |                 |
|                           | Sekretariat Unit Sumber Daya & Informasi |       |             |                  |                 |
| Report                    | Sub-Sub-Unit                             |       |             |                  |                 |
| 🛽 Laporan Kehadiran       | Semua Sub-Unit                           |       |             |                  |                 |
| 🔁 Laporan Kinerja         |                                          | Cari  |             |                  |                 |

Operator dapat mencetak laporan kinerja pegawai menggunakan menu cetak laporan ini.

| O Sistem Informasi Al   | bsensi Kenadiran - SIMADIR  |                    |             |              |       |                   | W Dashboard | D BACK TO IMISSU | O Kelu |
|-------------------------|-----------------------------|--------------------|-------------|--------------|-------|-------------------|-------------|------------------|--------|
|                         | NIP                         |                    |             | BI           | ulan  |                   |             |                  |        |
| 🛗 Absensi               | 1987022220150412001         |                    |             |              | Mei   |                   |             |                  |        |
| Beranda                 | Nama                        |                    |             | Ta           | ahun  |                   |             |                  |        |
| ihat Per Pegawai        | komang agus mudani          |                    |             |              | 2016  |                   |             |                  |        |
| 🛗 Upload Cuti dan Izin  | Status                      |                    |             |              |       |                   |             |                  |        |
| uti atau Sakit          | Semua                       |                    |             | ~            |       |                   |             |                  |        |
| in Tidak Masuk          | Unit                        |                    |             |              |       |                   |             |                  |        |
| in Terlambat/Mendahului | Unit Sumber Daya & Informat | si                 |             | ~            |       |                   |             |                  |        |
| enugasan Keluar         | Sub-Unit                    |                    |             |              |       |                   |             |                  |        |
| upa Absen dan Perbaikan | Sekretariat Unit Sumber Day | a & Informasi      |             | ~            |       |                   |             |                  |        |
| & Satting               | Sub-Sub-Unit                |                    |             |              |       |                   |             |                  |        |
| etting laporan          | Semua Sub-Unit              |                    |             | ~            |       |                   |             |                  |        |
| Report                  |                             |                    |             | Cari         |       |                   |             |                  |        |
| gLaporan Kehadiran      |                             |                    |             | Form Pencari | an Q  |                   |             |                  |        |
| 🖞 Laporan Kinerja       | Cetak Laporan ini           |                    |             |              |       |                   |             |                  |        |
|                         | No NIP                      | Nama Pegawai       | Tidak masuk | Terlambat    | Lebih | Pulang mendahului | Koef.       | Predikat         | Tukin  |
|                         | 1 1987022220150412001       | Komang Agus Mudani | 0           | 145          | 0     | 402               | 93.92       | Sangat Baik      | 1.50   |

#### 6. Level Validator

Di setiap unit mempunyai petugas yang bertugas mengapprove izin-izin yang sudah di upload oleh operator dan menandai status approve di unit.

| O Sistem Informasi Al                | osensi Kehadiran - SIMADIR 🦛                                                             | Dashboard | D Back to IMISSU | <b>()</b> Keluar |
|--------------------------------------|------------------------------------------------------------------------------------------|-----------|------------------|------------------|
| i Absensi<br>Beranda                 | Approve - Cuti - Juni 2016                                                               |           |                  |                  |
| Lihat Per Pegawai                    | Form Pencarian Q                                                                         |           |                  |                  |
| ∰ Approve                            | No 🔺 Nama Pegawai 🔹 Unit Kerja 🔹 Sub Unit Kerja 🌲 Tanggal 👘 Selama 🌩 Potongan 🐡 Status 🐡 | PDF 🔶     | Action           | ¢                |
| Approve Cuti/Sakit                   | No data available in table                                                               |           |                  |                  |
| Approve Izin Tidak Masuk             | Showing 0 to 0 of 0 entries                                                              |           | Previo           | us Next          |
| Approve Izin<br>Terlambat/Mendahului |                                                                                          |           |                  |                  |
| Approve Penugasan Keluar             |                                                                                          |           |                  |                  |
| Approve Lupa Absen                   |                                                                                          |           |                  |                  |
| Report                               |                                                                                          |           |                  |                  |
| Laporan Kehadiran                    |                                                                                          |           |                  |                  |
| 🖻 Laporan Kinerja                    |                                                                                          |           |                  |                  |
|                                      |                                                                                          |           |                  |                  |

Di level validator terdapat form pencarian yang berguna mencari izin-izin yang sudah diupload oleh operator.

| O Sistem Informasi A                 | bsensi Kehadiran - SIMADIR # Dashboard DBack to                                                       |          |      |
|--------------------------------------|----------------------------------------------------------------------------------------------------|----------|------|
| 🛗 Absensi                            | Approve - Cuti - Juni 2016                                                                            |          |      |
| Beranda                              |                                                                                                    |          |      |
| Lihat Per Pegawai                    | Form Pencarian <b>Q</b>                                                                               |          |      |
| Approve 1                            | No 🔺 Nama Pegawai 🍦 Unit Kerja 🍦 Sub Unit Kerja 🍦 Tanggal 💠 Selama 🍦 Potongan 🖨 Status 👙 PDF 🏺 Action |          |      |
| Approve Cuti/Sakit                   | No data available in table                                                                            |          |      |
| Approve Izin Tidak Masuk             | Showing 0 to 0 of 0 entries                                                                           | Previous | Next |
| Approve Izin<br>Terlambat/Mendahului |                                                                                                    |          |      |
| Approve Penugasan Keluar             |                                                                                                    |          |      |
| Approve Lupa Absen                   |                                                                                                    |          |      |
| Report                               |                                                                                                    |          |      |
| 🖪 Laporan Kehadiran                  |                                                                                                    |          |      |
| 🖪 Laporan Kinerja                    |                                                                                                    |          |      |
|                                      |                                                                                                    |          |      |
|                                      |                                                                                                    |          |      |
|                                      |                                                                                                    |          |      |
|                                      |                                                                                                    |          |      |

Pada form pencarian untuk mempermudah pencarian izin yang akan di approved dapat dipermudah dengan menginputkan NIP, nama, bulan, tahun, sub-unit dan status approval.

| O Sistem Informasi Abs               | ensi Kehadiran - SIMADIR                                                                                                    | 🙀 Dashboard  | 3 Back to IMISSU   | <b>ტ</b> Keluar |
|--------------------------------------|----------------------------------------------------------------------------------------------------|--------------|--------------------|-----------------|
|                                      | Approve - Izin - Januari 2016                                                                                                    |              |                    |                 |
| Lihat Per Pegawai                    | NIP Bulan                                                                                                    |              |                    |                 |
| 🛗 Approve                            | NIP Januari                                                                                                    |              |                    | ~               |
| Approve Cuti/Sakit                   | Nama Tahun                                                                                                    |              |                    |                 |
| Approve Izin Tidak Masuk             | Nama Pegawai 2016                                                                                                    |              |                    | 4               |
| Approve Izin<br>Terlambat/Mendahului | Unit Status Approval                                                                                                    |              |                    |                 |
| Approve Penugasan Keluar             | Unit Sumber Daya & Informasi                                                                                                    |              |                    | Y               |
| Approve Lupa Absen                   | Sub-Unit<br>Sekretariat Unit Sumber Daya & Informasi                                                                                |              |                    |                 |
| Report                               | Can                                                                                                    |              |                    |                 |
| 🕒 Laporan Kehadiran                  |                                                                                                    |              |                    |                 |
| 🖪 Laporan Kinerja                    | Form Pencarian Q                                                                                                    |              |                    |                 |
|                                      | No 🔺 Nama Pegawai 🔹 Unit Kerja 🔹 Sub Unit Kerja 🔹 Tanggal 🐳 Selama 🛊 Potongan 🛊                                                     | Status 🔷 PDF | Action             | ÷               |
|                                      | 1 1987022220150412001 Unit Sumber Daya & Sekretariat Unit Sumber Daya & 2016-01-18 2 3.00<br>Komang Agus Mudani Informasi Informasi | ? ? DPDF     | Approve<br>Message |                 |
|                                      | Showing 1 to 1 of 1 entries                                                                                                    |              | Previous           | 1 Next          |

Pada proses approve level unit, validator harus mengklik tanda cetang pada approve.

| O Sistem Informasi Ab                | osensi Kehadiran - SIMADIR                                                                                                    | 🚜 Dashboard  | 3 Back to IMISSU   | 🖒 Keluar |
|--------------------------------------|----------------------------------------------------------------------------------------------------|--------------|--------------------|----------|
| ₿Absensi                             | Approve - Izin - Januari 2016                                                                                                    |              |                    |          |
| Beranda                              |                                                                                                    |              |                    |          |
| Lihat Per Pegawai                    | NIP Bulan                                                                                                    |              |                    |          |
| ₩ Approve                            | NP Januari                                                                                                    |              |                    | ~        |
| Approve Cuti/Sakit                   | Nama Tahun                                                                                                    |              |                    |          |
| Approve Izin Tidak Masuk             | Nama Pegawai 2016                                                                                                    |              |                    | *        |
| Approve Izin<br>Terlambat/Mendahului | Unit Status Approval                                                                                                    |              |                    |          |
| Annrova Panunasan Kaluar             | Unit Sumber Daya & Informasi                                                                                                    |              |                    | ~        |
| Approver enugasarriteitar            | Sub-Unit                                                                                                    |              |                    |          |
| Approve Lupa Absen                   | Sekretariat Unit Sumber Daya & Informasi                                                                                                    |              |                    |          |
| Report                               |                                                                                                    |              |                    |          |
| 🖹 Laporan Kehadiran                  | Can                                                                                                    |              |                    |          |
| 🛱 Laporan Kinerja                    | ,<br>Form Pencarian <b>Q</b>                                                                                                    |              |                    |          |
|                                      | No 🏝 Nama Pegawai 🍦 Unit Kerja 🍦 Sub Unit Kerja 🍦 Tanggal 🍦 Selama 🍦 Polongan                                                                                                    | Status 🕴 PDF | 4 Action           | ÷        |
|                                      | 1         198702220150412001         Unit Sumber Daya & Sekretariat Unit Sumber Daya & 2016-01-18         2         3.00           Komang Agus Mudani         Informasi         Informasi         Informasi         1 | ?? 🛛 PDF     | Approve<br>Message |          |
|                                      | Showing 1 to 1 of 1 entries                                                                                                    |              | Previous           | 1 Next   |

## 7. Level Kepegawaian

Setelah approve unit langkah berikutnya proses approve dari bagian kepegawaian.

| ar or rogonal                            | ^       | 0.1                                                     |                            |                       |                        |            |            |                  |             |                                                    |                |
|------------------------------------------|---------|---------------------------------------------------------|----------------------------|-----------------------|------------------------|------------|------------|------------------|-------------|----------------------------------------------------|----------------|
| Jpload Cuti dan Izin                     | App     | prove - Cuti - A                                        | Admin Kepegawa             | ian - Maret 20        | 16                     |            |            |                  |             |                                                    |                |
| atau Sakit                               |         |                                                         |                            |                       |                        |            |            |                  |             |                                                    |                |
| Tidak Masuk                              |         |                                                         |                            |                       | orm Pencarian <b>Q</b> |            |            |                  |             |                                                    |                |
| Terlambat/Mendahului                     | No 🔺    | Nama Pegawai 🕴                                          | Unit Kerja 🔶               | Sub Unit Kerja        | Tanggal                | 🕴 Selama 🛊 | Potongan 🕴 | Status 🗍         | PDF         | 4 Action                                           |                |
| gasan Keluar                             | 1       | 1993092620150122001<br>Anak Agung Istri Dwipayani, A.Md | Fakultas Sastra dan Budaya | Perpustakaan          | 2016-03-30             | 3          | 0.00       | × <del>×</del>   | <b>OPDF</b> | Approved Kepegav<br>🗙 Batalkan Kepega<br>🖼 Message | vaian<br>waian |
| Absen dan Perbaikan<br>prove Kepegawaian | 2       | 196212311982022001<br>NI WAYAN SERIANI, S.Sos.          | Fakultas Sastra dan Budaya | Umum dan Perlengkapan | 2016-03-29             | 1          | 0.00       | × <mark>*</mark> | <b>PDF</b>  | Approved Kepegav<br>🗙 Batalkan Kepega<br>🕮 Message | vaian<br>waian |
| ve Cuti/Sakit -<br>Jawaian               | 3       | 197611302001121001<br>I PUTU RUKADA                     | Fakultas Sastra dan Budaya | Umum dan Perlengkapan | 2016-03-11             | 1          | 0.00       | × <del>×</del>   | <b>OPDF</b> | Approved Kepegav<br>X Batalkan Kepega              | vaian<br>waian |
| ve Izin Tidak Masuk -<br>gawaian         | Showing | 1 to 3 of 3 entries                                     |                            |                       |                        |            |            |                  | -           | Previous                                           | 1              |
| ve izin<br>nbat/Mendahului -<br>gawaian  |         |                                                         |                            |                       |                        |            |            |                  |             | -                                                  |                |
| ve Penugasan Keluar -<br>Jawaian         |         |                                                         |                            |                       |                        |            |            |                  |             |                                                    |                |
| re Lupa Absen -<br>awaian                |         |                                                         |                            |                       |                        |            |            |                  |             |                                                    |                |

Di level kepegawaian terdapat form pencarian yang berguna mencari izin-izin yang sudah di approve pada level unit.

| Sistem Informasi A              | bsensi Ke | hadiran - SIMADIR                                       |                            |                       |                 |            |            |                  |             |                                                     |               |
|---------------------------------|-----------|---------------------------------------------------------|----------------------------|-----------------------|-----------------|------------|------------|------------------|-------------|-----------------------------------------------------|---------------|
| er Pegawar<br>bad Cuti dan Izin | Âp        | orove - Cuti - A                                        | Admin Kepegawa             | iian - Maret 20       | 16              |            |            |                  |             |                                                     |               |
| au Sakit                        | le:       |                                                         |                            | F                     | orm Pencarian Q |            |            |                  |             |                                                     |               |
| k Masuk<br>Imbat/Mendahului     | No 🔺      | Nama Pegawai 🔶                                          | Unit Kerja 🍦               | Sub Unit Kerja 🛛 🗍    | Tanggal         | 🕴 Selama 🛊 | Potongan 🕴 | Status 🛊         | PDF         | Action                                              |               |
| an Keluar                       | 4         | 1993092620150122001<br>Anak Agung Istri Dwipayani, A.Md | Fakultas Sastra dan Budaya | Perpustakaan          | 2016-03-30      | 3          | 0.00       | × <b>×</b>       | PDF         | Approved Kepegaw<br>X Batalkan Kepegav<br>E Message | aian<br>vaian |
| n dan Perbaikan<br>Kepegawaian  | 2         | 196212311982022001<br>NI WAYAN SERIANI, S.Sos.          | Fakultas Sastra dan Budaya | Umum dan Perlengkapan | 2016-03-29      | 1          | 0.00       | 2 <mark>2</mark> | BPDF        | Approved Kepegaw<br>🗙 Batalkan Kepegav<br>🖼 Message | aian<br>vaian |
| ti/Sakit -<br>an                | 3         | 197611302001121001<br>I PUTU RUKADA                     | Fakultas Sastra dan Budaya | Umum dan Perlengkapan | 2016-03-11      | 1          | 0.00       | * *              | <b>BPDF</b> | Approved Kepegaw<br>X Batalkan Kepegav<br>E Message | aian<br>vaian |
| in Tidak Masuk -<br>alan        | Showing   | g 1 to 3 of 3 entries                                   |                            |                       |                 |            |            |                  |             | Previous                                            | 1             |
| ún<br>tMendahuluí -<br>aian     |           |                                                         |                            |                       |                 |            |            |                  |             |                                                     |               |
| renugasan Keluar -<br>aian      |           |                                                         |                            |                       |                 |            |            |                  |             |                                                     |               |
| .upa Absen -<br>raian           |           |                                                         |                            |                       |                 |            |            |                  |             |                                                     |               |
|                                 |           |                                                         |                            |                       |                 |            |            |                  |             |                                                     |               |

Pada form pencarian untuk mempermudah pencarian izin yang akan di approved pada level kepegawaian dapat dipermudah dengan menginputkan NIP, nama, bulan, tahun, unit, sub-unit dan status approval.

| O Sistem Informasi Abse                | nsi Kehadiran - SIMADIR                                                                   | # Dashboard | ⊃Back to IMISSU ⊘Keluar                                     |
|----------------------------------------|-------------------------------------------------------------------------------------------|-------------|-------------------------------------------------------------|
| Upload Cuti dan Izin                   | Approve - Cuti - Admin Kepegawaian - Maret 2016                                           |             |                                                             |
| Cuti atau Sakit                        |                                                                                           |             |                                                             |
| lzin Tidak Masuk                       | NIP Bulan                                                                                 |             |                                                             |
| Izin Terlambat/Mendahului              | NIP Maret                                                                                 |             | ~                                                           |
| Penugasan Keluar                       | Nama Tahun                                                                                |             |                                                             |
| Lupa Absen dan Perbaikan               | Nama Pegawai 2016                                                                         |             | v                                                           |
|                                        | Unit Status Approval                                                                      |             |                                                             |
| 🛗 Approve Kepegawaian                  | Fakultas Sastra dan Budaya                                                                |             | ~                                                           |
| Approve Cuti/Sakit -<br>Kepegawaian    | Sub-Unit                                                                                  |             |                                                             |
| Approve Izin Tidak Masuk -             | Semua Sub-Unit 🗸                                                                          |             |                                                             |
| Kepegawaian                            |                                                                                           |             |                                                             |
| Approve Izin<br>Terlambat/Mendabului - | Cari                                                                                      |             |                                                             |
| Kepegawaian                            |                                                                                           |             |                                                             |
| Annrove Penucasan Keluara              | Form Pencarian <b>Q</b>                                                                   |             |                                                             |
| Kepegawaian                            | No 🌯 Nama Pegawai 💠 Unit Kerja 💠 Sub Unit Kerja 💠 Tanggal 🌲 Selama 🖨 Potongan 🖨 St        | atus 🍦 PDF  | 4 Action                                                    |
| Approve Lupa Absen -<br>Kepegawaian    | 1 1993092620150122001 Fakuitas Sastra dan Budaya Perpustakaan 2016-03-30 3 0.00 🗸 🖌       | PDF         | Approved Kepegawaian<br>🗙 Batalkan Kepegawaian<br>🖼 Message |
| 🛱 Proses Absensi 🗸 🗸                   | 2 196212311982022001 Fakultas Sastra dan Budaya Umum dan Perlengkapan 2016-03-29 1 0.00 🗸 | PDF         | Approved Kepegawaian                                        |

Pada proses approve level kepegawaian harus mengklik tanda cetang pada approve.

| O Sistem Informasi Ab                     | sensi Kehadiran - SIMADIR                                                                                     | # Dashboard 🌖 Back to IMISSU 👌 Kelu:                                       |  |  |  |
|-------------------------------------------|----------------------------------------------------------------------------------------------------|----------------------------------------------------------------------------|--|--|--|
| 🛱 Upload Cuti dan Izin                    | ^                                                                                                    |                                                                            |  |  |  |
| Cuti atau Sakit                           | NIP                                                                                                    | Bulan                                                                      |  |  |  |
| lzin Tidak Masuk                          | NP                                                                                                    | wer v                                                                      |  |  |  |
| lzin Terlambat/Mendahului                 | Nama<br>Nama Penawai                                                                                          | 2016                                                                       |  |  |  |
| Penugasan Keluar                          | linit                                                                                                    | Status Annroval                                                            |  |  |  |
| Lupa Absen dan Perbaikan                  | Fakultas Ekonomi dan Bisnis 🗸                                                                                 | Pending •                                                                  |  |  |  |
| 🛗 Approve Kepegawaian                     | Sub-Unit                                                                                                    |                                                                            |  |  |  |
| Approve Cuti/Sakit -                      | Semua Sub-Unit                                                                                                |                                                                            |  |  |  |
| Approve Izin Tidak Masuk -<br>Kepegawaian | Ca                                                                                                    | ń                                                                          |  |  |  |
| Approve Izin                              | Form Pencarian Q                                                                                              |                                                                            |  |  |  |
| Kepegawaian                               | No 🔺 Nama Pegawai 🍦 Unit Kerja 🍦 Sub Unit Kerja 🍦 Tangga                                                      | I 💠 Selama 🌩 Potongan 🛊 Status 💠 PDF 💠 Action                              |  |  |  |
| Approve Penugasan Keluar -<br>Kepegawaian | 1 197407202014092001 Fakultas Ekonomi dan Bisnis TU Fakultas Ekonomi dan Bisnis 2016-05-3<br>NI MADE SUKASTNI | 24 1 0.00 ✓ ? (BPDF × Batakan Unit<br>✓ Approve Kepegawaian<br>Kdt Message |  |  |  |